# How to Share variables between Vijeo Designer Stand Alone and the a PLC with SoMachine Protocol

## In SoMachine

1. Add a symbol configuration and select the variables that you want to share

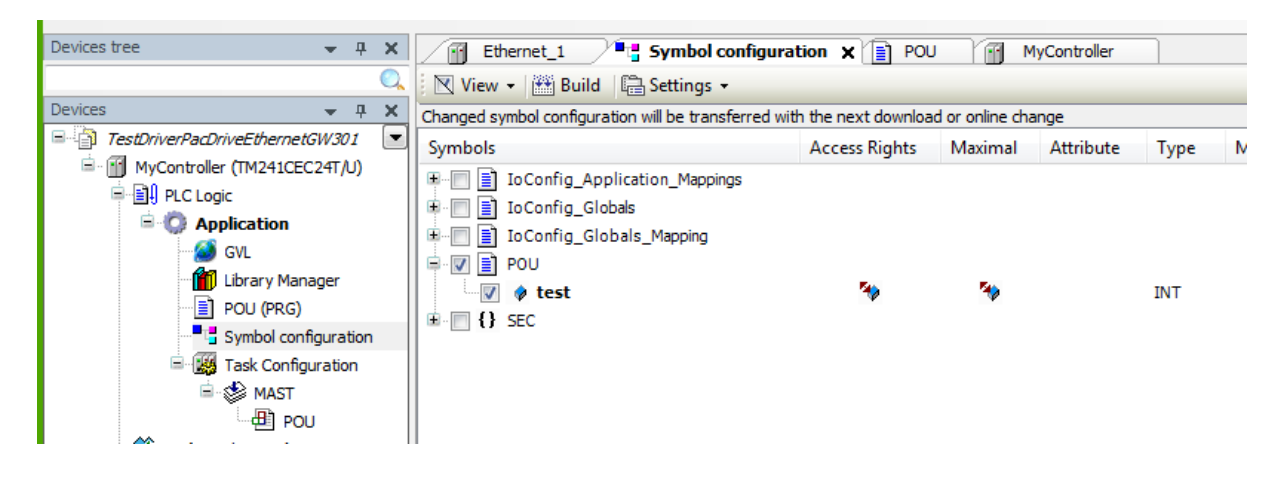

2. Build and do and Generate de Code : This will create and xml file that will be used to import these variables in Vijeo Designer

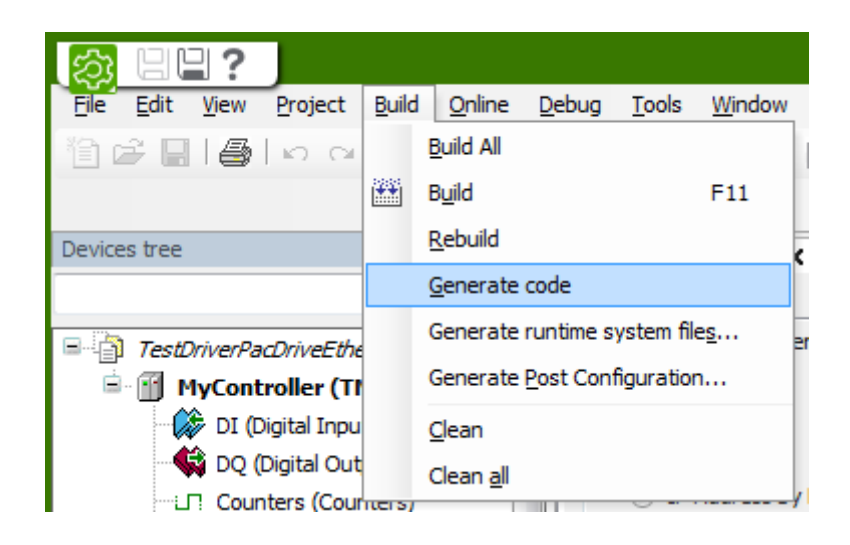

### In Vijeo Designer

3. Add a PacDrive-Ethernet / PacDrive LMC x00C driver

P

| Alarms & Eve<br>Recipes<br>Data Logging<br>Variables | nts              |        |
|------------------------------------------------------|------------------|--------|
|                                                      | New Driver       | Insert |
| New Driver                                           |                  | 23     |
| Manufacturer:                                        |                  |        |
| Schneider Electric Industries SAS                    |                  | •      |
| Driver:                                              | Equipment:       |        |
| Jbus (RTU)                                           | PacDrive Cx00    |        |
| Modbus (RTU)                                         | PacDrive LMC x00 | C      |
| Modbus TCP/IP                                        |                  |        |

4. Configure the Equipment:

Uni-Telway XWAY TCP/IP

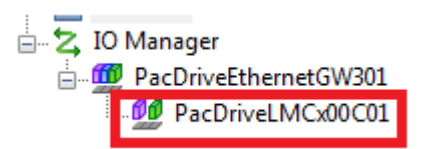

ок

Cancel

Help

Write in the Equipment Address the node Name that appears in SoMachine

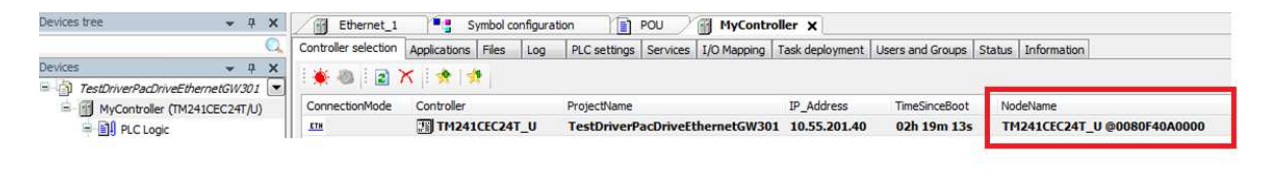

| PacDrive LMC x00C Equip           | oment Configuration |
|-----------------------------------|---------------------|
| PLC Configuration                 |                     |
| Equipment Address<br>or Node Name | TM241CEC24T_U       |
| Connection Optimization           | I                   |
| Time Out                          | 10                  |
| Retry Count                       | 3                   |
| TCP / IP Configuration            |                     |
| Gateway IP Address                | 127 . 0 . 0 . 1     |
| Port                              | 1217                |
|                                   |                     |
| ОК                                | Cancel Help         |

5. Link the variables of SoMachine

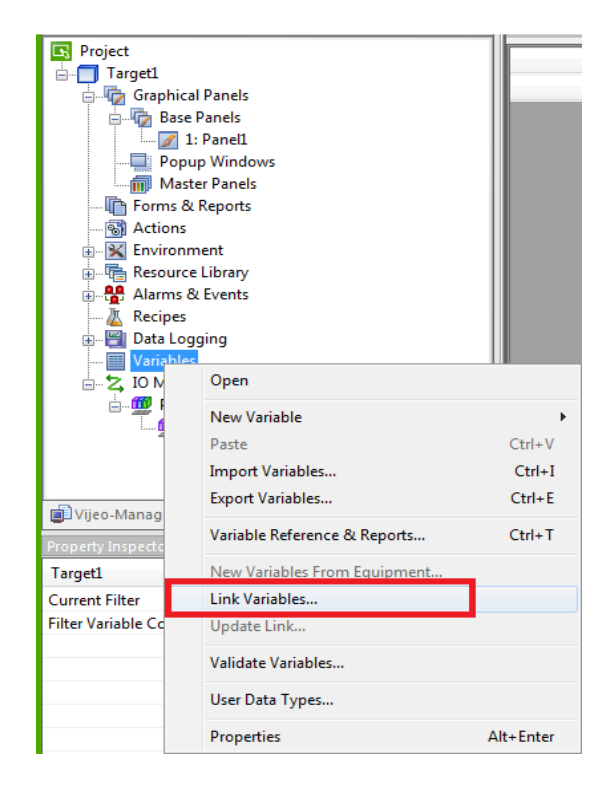

Select the extension xml, and find the folder were your project was generated and select the xml file. If the xml file does not appear is because you forgot to do "generate code" in SoMachine see step 2

| Regarder dans :                   | 🔒 TestDrivePacD     | niveGW301                     | - 0 🖉 🗁 🗔                 | •                 |
|-----------------------------------|---------------------|-------------------------------|---------------------------|-------------------|
| æ.                                | Nom                 | *                             |                           | Modifié le        |
| Emplacements<br>récents<br>Bureau | TestDriverPac       | )riveEthernetGW301.My         | Controller.Application.xm | I 18/08/2015      |
| <b>Bibliothèques</b>              |                     |                               |                           |                   |
| (Nordinateur                      | 4                   | m                             |                           | ,                 |
|                                   | Nom du fichier :    | TestDriverPacDriveEt          | nemetGW301.My ▼           | Ouvrir<br>Annuler |
|                                   | Types de fichiers : | our dona of the correction of |                           |                   |

Select the variables that you want to use in Vijeo Designer

| Equipment:                                                 | PacDriveLMCx00C01                                                                                           |                                                                  |          |              |      |
|------------------------------------------------------------|----------------------------------------------------------------------------------------------------|------------------------------------------------------------------|----------|--------------|------|
| _inked file:                                               | \TestDriverPa                                                                                               | acDriveEthernetG <sup>1</sup>                                    | W301.MyC | ontr Upo     | date |
| 📰 🛄 U                                                      | A                                                                                                    | Filtered F                                                       | By:      |              |      |
| Name                                                       |                                                                                                    |                                                                  | Address  | 1            |      |
| 🕨 🥜 test                                                   |                                                                                                    |                                                                  | Applicat | ion.POU.test |      |
| •                                                          |                                                                                                    | m                                                                |          |              | •    |
| All and a shafter as                                       | and the forest                                                                                              |                                                                  |          |              |      |
| When adding<br>Create as                                   | variables:                                                                                                  |                                                                  |          |              |      |
| When adding<br>Create as<br><mark>@</mark> E               | variables:<br>Iements in equipm                                                                             | entfolder                                                        |          |              |      |
| When adding<br>Create as<br>© E<br>© V                     | variables:<br>lements in equipm<br>ariables that comb                                                       | entfolder<br>ine equipment an                                    | d name   |              |      |
| When adding<br>Create as<br>© E<br>© V                     | variables;<br>lements in equipm<br>ariables that comb<br>ariables that keep                                 | entfolder<br>ine equipment an<br>the same name                   | d name   |              |      |
| When adding<br>Create as<br>© C<br>© V<br>© V              | variables:<br>lements in equipm<br>ariables that comb<br>ariables that keep<br>ariable named                | entfolder<br>ine equipment an<br>the same name                   | d name   |              |      |
| When adding<br>Create as<br>© V<br>© V<br>© V<br>Add to Sc | variables:<br>Iements in equipm<br>ariables that comb<br>ariables that keep<br>ariable named<br>an Group Pa | entfolder<br>ine equipment an<br>the same name<br>cDriveLMCx00C0 | d name   |              |      |

6. Now you can use these variables in your panels

| General Input  | Mode Color Visibility                                                                                                    | Advanced      |                               |                        |          |
|----------------|----------------------------------------------------------------------------------------------------|---------------|-------------------------------|------------------------|----------|
| Name           | NumericDisplay01                                                                                                    | Style         |                               |                        |          |
| Data Type      | 🧿 Integer 🛛 🔘 Float                                                                                                    | Style         | 00026                         |                        |          |
| Variable       | Enter a valid number 0 🎧                                                                                                    | Zero Suppress | Enable Input                  | Mode                   |          |
| Display Digits | 6 0                                                                                                    | Display Z Exp | pression Editor Pa            | d                      | X        |
| Format         | Dec. 💌                                                                                                    | Digit Grou    | Expression<br>PLC_PacDriveLMC | x00C0101.test          |          |
| Font Resource  | <ul> <li></li> <li></li> <li><td>•</td><td>Variable List</td><td></td><td></td></li></ul> | •             | Variable List                 |                        |          |
| Language       | 1: Language1                                                                                                    | ×             | 🛄 🔲 🖳 📴                       |                        | 101 test |
| Font           | Vijeo Modern 8x13                                                                                                    | -             |                               | aconvermexaded         | TUTIES   |
| Font Style     | Normal                                                                                                    | •]            | Target1                       | PacDriveLMCx00C0       | 101      |
|                | 12                                                                                                    | 23456         |                               | est [ Application in c | ,o.cstj  |
| Alignment      | =                                                                                                    | Unit          | Vijeo                         |                        |          |
|                |                                                                                                    |               | ОК                            | Cancel                 | Help     |
|                |                                                                                                    |               |                               |                        | *****    |

#### Note:

#### The HMI and the PLC must be in the same network: Same Gateway address

| vices 👻 🕂 🗙                                                                                                    | Configured Parameters                                                                                                    |                                                                                                    | Navigator                                                                                                    | Targe                                                                                        | et1 - Variable Editor         | Target1 - Panel1 - Language1                                            | Target1 - Target1                     | . ×                     |
|----------------------------------------------------------------------------------------------------|----------------------------------------------------------------------------------------------------|----------------------------------------------------------------------------------------------------|----------------------------------------------------------------------------------------------------|----------------------------------------------------------------------------------------------|-------------------------------|-------------------------------------------------------------------------|---------------------------------------|-------------------------|
| TestDriverPacDriveEthernetGW301     TestDriverPacDriveEthernetGW301     TestDriverPacDriveEthernetGW301     Differenceted (TM241     Differenceted (TM241     Differen | Interface Name Eth<br>Network Name my<br>O IP Address by DHCP<br>O IP Address by BOOTP                                                                                                    | ernetPort0 Device                                                                                                | S Project<br>□ Target1<br>□ Graphic:<br>□ Graphic:<br>□ Target1<br>□ Target1<br>□ Targe1                                          | al Panels  Panels Panels Panel Panel Panel                                                   | eral<br>work<br>dware<br>ions | Network<br>Type<br>Model                                                | HMISTU Series<br>HMISTU855 (320       | Jx240)                  |
| POU (PRI)     POU (PRI)     Symbol configuration     Symbol configuration     Symbol configuration     Symbol configuration     Symbol configuration     POU     O(Priot Incots)     O(Priot Incots)      | <ul> <li>fixed IP Address</li> <li>IP Address</li> <li>Subnet Mask</li> <li>Gateway Address</li> <li>Ethernet Protocol</li> <li>Transfer Rate</li> </ul>                                                                                                    | 10     .55     .201     .40       255     .255     .255     .0       10     .55     .201     .5       Ethernet 2 | Pop<br>Forms 8<br>Sectors<br>Resource<br>Alams 1<br>Alams 1<br>Resource<br>Resource<br>Resou | up Windows III Remu<br>ter Panels K∰ Muit<br>Reports III Keys<br>nent<br>Library<br>& Events | note Access                   | Target IP Address<br>SubnetMask<br>Default Gateway<br>DHCP<br>Host Name | 10 . 55 .<br>255 . 255 .<br>10 . 55 . | 201 .<br>255 .<br>201 . |
| - G TL Pulse_Generators (Pulse Gen<br>- G ① Cartridge_1 (Cartridge)<br>- G ② IO_Bus (TO bus - TM3)<br>- G ③ COM_Bus (COM bus)<br>- G ② Ethernet_1 (Ethernet Network)                                                                                                    | Security Parameters           Image: Softachine protocol activ           Image: Softachine protocol activ           Image: Softachine protocol active           Image: Softachine protocol active           Image: Softachine protocol active           Image: Softachine protocol active | e                                                                                                    | S Variable                                                                                                    | ger                                                                                          |                               | IP Address                                                              | 0,0,                                  | 0,                      |